# 平成29年情報通信業基本調査 オンライン調査利用の手引

本調査は、<u>政府統計オンライン調査システム(https://www.e-survey.go.jp/)</u>を利用することにより、インターネットで回答することができます。「調査票」(紙)、「調査票の記入手引」、「情報通信業基本調査用分類表」(調査票①入力時のみ)、「平成29年情報通信業基本調査」のインターネットによる調査のお願い(イエロー)をお手元にご用意いただき、この手引の説明に従ってご利用ください。

### ◇ 政府統計オンライン調査システムについて

- 24時間いつでも提出が可能です。
- 回答いただいたデータは、システムの受付が完了すると、不正アクセス等から厳重に守られます。
- インターネット上のデータの送受信は、暗号化(SSL 方式)によって保護され、外部に漏れること はありません。

■ 必要/推奨環境は表のとおりです(<u>https://www.e-survey.go.jp/top1/guide/attention.html</u>)。

| 通信環境      | 【推奨】 ADSL 等のブロードバンド環境を推奨します。                                             |
|-----------|--------------------------------------------------------------------------|
| OS        | Windows10 、Windows8.1(ともに「デスクトップモード」の場合に限る)、Windows7 SP1、MacOS X 最<br>新版 |
| Web ブラウザ  | Internet Explorer 11.0、Safari 最新版                                        |
| PDF 閲覧ソフト | Adobe Reader X I 以上 最新版の Adobe Reader にアップデートをお願いします(無料)。                |

●「Google Chrome」及び「Microsoft Edge」又は「Firefox」では正常に取得できません。

# インターネットによる回答の全体の流れ

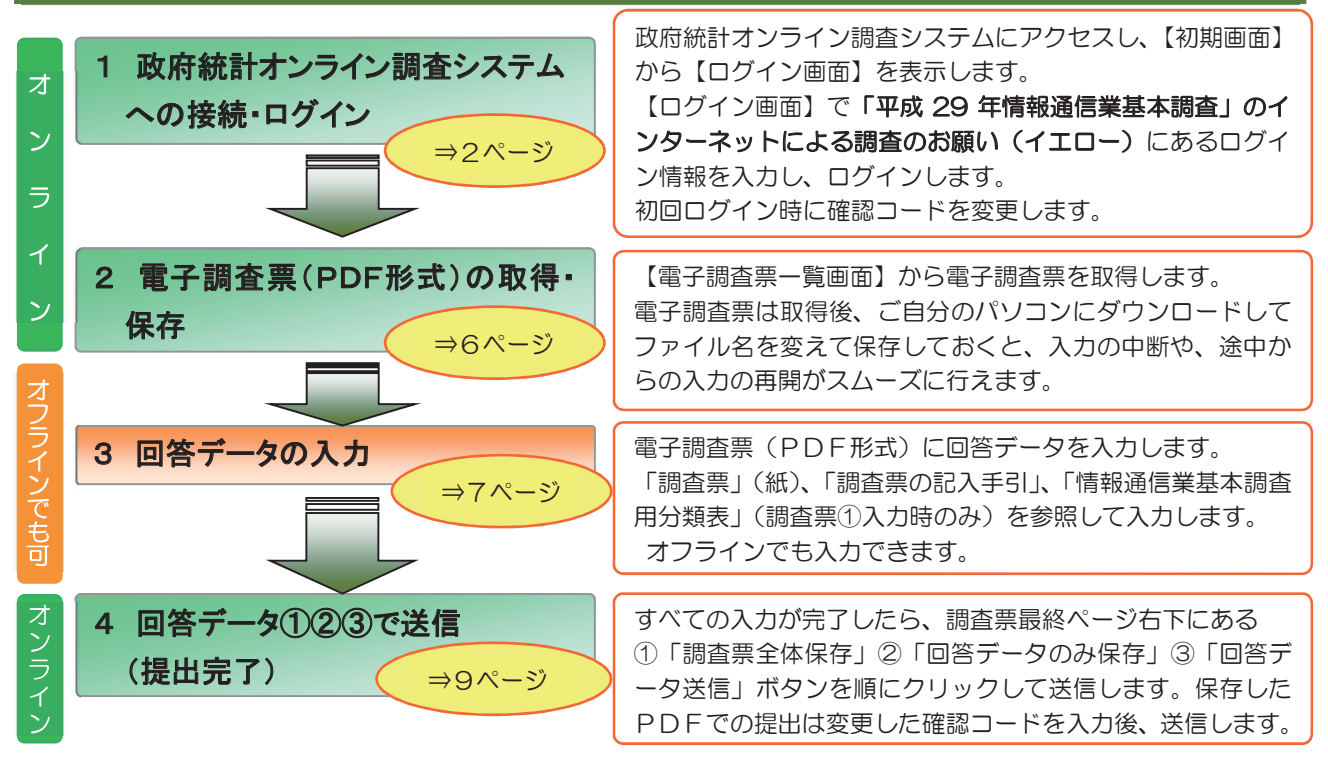

総務省·経済産業省

# はじめに次のものをご用意ください

- 調査票(紙)
- 調査票の記入手引
- 情報通信業基本調査用分類表(調査票①入力時のみ)
- 「平成29年情報通信業基本調査」のインターネットによる調査のお願い

「平成29年情報通信業基本調査」の インターネットによる調査のお願いに は、ログインに必要な情報(政府統計 コード、調査対象者ID、確認コード) があらかじめ印刷してあります。

# 1 政府統計オンライン調査システムへの接続・ログイン

#### ◆注意!!タイムアウト◆

ログイン後、約1時間が経過しますとオンライン調査システムとの通信が遮断されます。 調査票を取得後、ファイル名を変えてPDF形式で保存していただければ、システムに接続してい なくても、保存した調査票に回答データを入力することができます。

インターネットアドレス http://www.e-survey.gojp ヘアクセスすると、政府統計オンライン調査システムの【初期アクセス画面】が表示されます。この画面にある「ログイン画面へ」ボタンをクリックします。

【アドレスバー】

ご利用のブラウザのアドレスバーに http://www.e-survey.go.jp と半角で入力 します。入力したら Enter を押します。 または、インターネットで「政府統計オンラ イン調査総合窓口」を検索します。

### 【初期アクセス画面】

|                                                                                                    | <br>よくあるご賞作                      | レビー お問い合わせ                |                   | 政府統計オンライン<br>調査システムヘルプ<br>デスクの連絡先が表 |
|----------------------------------------------------------------------------------------------------|----------------------------------|---------------------------|-------------------|-------------------------------------|
| ▲オンライン調査トップ<br>政府統計 オンライン調査総合窓口へようこそ                                                                    |                                  |                           |                   | 示されます。<br>操作方法などに関す<br>るメールでの問い合    |
| ■ 重要なお知らせ<br>■ <u>お知らせ</u> ●                                                                            |                                  |                           |                   | わせが可能です。                            |
| 初めてこのサイトをご利用になる方へ ● ログイン画面へ ログイン画面以降の通信は、 ● <u>SSLにより暗号化</u> され、保護されています。                               |                                  | л                         | 「ロク<br>、タン        | <mark>「イン画面へ」</mark><br>/をクリックします。  |
| このマークは、統計法に基づく国の統計調査であることを示し、提出いただいた調査票情報の秘密<br>のです。<br>ロ <u>詳細はこちら</u>                                 | 密の保護に万全を期することで                   | をお約束するも                   |                   |                                     |
| このサイトについて 利用規約 利用に当たってのお願い 安全な通信を行<br>当サイトは各府省等の参画のもと、 <u>総務省統計局</u> が中心となり開発を行い、 <u>全立行政法人統計センター</u> が | うために 回答情報の<br>運用管理を行っております。      | 保護                        |                   |                                     |
|                                                                                                    | 牧府統計オンラィ<br>や利用規約などた<br>利用される方は、 | イン調査シス<br>が掲載されて<br>事前にお話 | ステム<br>こいま<br>売みく | の概要、利用環境<br>す。<br>ださい。              |

②【ログイン画面】が表示されます。ログイン情報(政府統計コード、調査対象者ID、確認コード) を画面に入力し、「ログイン」ボタンをクリックします。

### 【ログイン画面】

| 🤬 政府統計オンライン調査総合窓口                                                                                                    | Q&A 2<br>よくあるご質問 お問い                                               |                                                  |                                      |
|----------------------------------------------------------------------------------------------------|--------------------------------------------------------------------|--------------------------------------------------|--------------------------------------|
| ↑ オンライン調査トップ → ログイン                                                                                                    |                                                                    |                                                  |                                      |
| 政府統計オンライン調査総合窓口へのログイン                                                                                                    |                                                                    |                                                  |                                      |
| <ul> <li>● Google Chromeでは、PDF調査票が正常に取得できません。 PDF調査票に回答いた<br/>Windows10をご利用の方へ</li> </ul>                                                                        | だく場合は、他のブラウザをご使用くだ                                                 | <b>さ</b> い。                                      |                                      |
| ログインする                                                                                                    |                                                                    |                                                  |                                      |
| ログインするためには、あらかじめ配布されたオンライン調査に関する説明資料に記載されている情報が必                                                                                                    | 要です。                                                               |                                                  | 「ロゲノン性お」を                            |
| 政府統計コード         33         政府統計一覧から選択できます                                                                                                    | ▼ ■次回から入力省略                                                        |                                                  | 「ロジイノ情報」を                            |
| 調査対象者ID <b>23</b> 次回から入力                                                                                                    | 省略                                                                 |                                                  |                                      |
| 確認コード                                                                                                    | ***** <sup>*</sup><br>表示する                                         |                                                  |                                      |
| ▲ ログインに必要な情報は、統計調査によって異なります。<br>ログインに必要な情報をお持ちでない方は、システムを利用いただけません。                                                                                              |                                                                    |                                                  |                                      |
| ログイン画面以降の通信は、 🔒 SSLにより現例化され、保護されています。                                                                                                    |                                                                    |                                                  | <mark>グイン」</mark> ボタンを<br>リックします。    |
| このサイトについて、 利用規約 利用に当たってのお願い 安全な通信<br>当サイトは各府貨券の参画のもと、総務査統計局が中心となり開発を行い、独立行政法人統計センタ                                                                               | を行うために 回答情報の保護                                                     |                                                  |                                      |
| 「次回から入力省略」の注意点<br>・「調査対象者   D」及び「確認コード」は政府統計つ<br>・ログイン画面で「政府統計コード」や「調査対象者<br>ログイン画面を開いたときにあらかじめ入力されてい<br>きの「政府統計コード」や「調査対象者   D」が記<br>・政府統計コード、調査対象者   D、確認コードは、 | どによって異なります<br>ID」について「次回<br>いますが、別の政府統<br>意されている可能性が<br>その3つをセットで管 | す。<br>から入力省略」<br>計について回答<br>がありますので、<br>5理してください | を指定すると、次回、<br>された場合は、そのと<br>ご注意ください。 |
| ログイン情報は「平成29年情報通信業基本調査」                                                                                                    | のインターネットに                                                          | よる調査のお願                                          | <b>頁</b> いをご確認ください                   |
| 「 撃成 29 年情報通信業基本調査 」のインターネットによる調査                                                                                                    | 査のお願い                                                              | 政府統計コード                                          | <u>」について</u>                         |
| 「情報通信衆基本調査」につきましては、「政府統計オンライン調査システム」を利用すること<br>答をインターネットにより送信することができます。<br>以下に、貴社の入力に必要な「政府統計コード」「調査対象者ID」及び「確認コード」を配4                                           | Elicity、調査回 「政府<br>filteriation」 「政府                               | <sup>商統計オンライ</sup><br>№にも様々な調査                   | ン調査システム」は本調<br>査で利用されています。           |
| インターネットによる回答ができます                                                                                                    | どの!<br>ドで、                                                         | 調査であるのか<br>本調査では「4                               | を識別するためのコー<br>4ALH」(半角)です。           |
| ◆政府統計コード、貴社の調査対象者ⅠD及び確認コード〈取 扱 注                                                                                                    | 意〉                                                                 | -<br>調査対象者   D                                   | リ」について                               |

 政府統計コード 4ALH
 調査対象者ID J123456789
 確認コード Ky9T8KvL
 ※「電影コード」は、不正アクセスから保護のため、初回 アクセス時に変更をお願いします。変更後の確認コードを 忘れることのないよう、以下に抱えておいてください。
 ででで

本調査の回答者に固有のコードです。本調査 では「J」の文字の後に9桁の数字(半角) です。

- <u>「確認コード」について</u>本調査の回答者としてログインするためのパスワードです。初回ログイン時に変更してください。なお、初回はあらかじめ「平成29年情報通信業基本調査」のインターネットによる調査のお願いに記入してある確認コードを使用してください。
  - 確認コードの変更手順は次ページを参照してください。
  - 確認コードの初期値には以下の文字・数字は使用されていません。
     アルファベット: 1 (エル小文字)、1 (アイ大文字)、0とo(オ−大文字・小文字)、数字: 1と0

③ (初回アクセス時のみ)【確認コード変更画面】が表示されます。新しい確認コードを 2 か所入 カし、「変更」ボタンをクリックします。

■ 「確認コード」を変更することによって、貴社の大切なデータは不正アクセスから保護されます。

### 【確認コードの変更画面】(初回アクセス時のみ)

| 🧕 政府統計オンライン調査総合窓口                                                                                                    | Q&A  スレンジェンジョン  Q&A  スレンジョン  スレンジョン  Q& A  スレンジョン  スレンジョン  スレンシン  スレンシン  スレンシ |                               |
|----------------------------------------------------------------------------------------------------|----------------------------------------------------------------------------------------------------|-------------------------------|
| ↑オンライン調査トップ → ログイン → 確認コードの変更                                                                                                    |                                                                                                    |                               |
| 確認コードの変更                                                                                                    |                                                                                                    | 変更する新しい「確認コード」                |
| <u>注意事項</u> •                                                                                                    |                                                                                                    | 220000000                     |
| あらかじめ配布された確認コードは、第三者の目に触れる可能性である                                                                                                    | <u>5ため、初回ロ</u> グイン時には変更が必要です。                                                                                                    |                               |
| 7確認コード あえ                                                                                                    | (半角英数8文字以上32文字以内) 回確認コードを表                                                                                                    | <sup>転する</sup> , 「確認コードを表示する」 |
| 確認コード (確認用) 81                                                                                                    | (半角英数8文字以上32文字以内)                                                                                                    | にチェックをすることで、                  |
| 在認コードが正常に変更できない場合はこちら●                                                                                                    |                                                                                                    | ▶ 「確認コード」が表示でき                |
| 確認コードポリシー<br>• 8文字以上32文字以内<br>• 大文字、小文字、数字をそれぞれ1文字以上含む文字列                                                                                                    |                                                                                                    | るようになります。                     |
| ・推測され易い単語等を含む文字列は利用しないでくたさい。 ※ 推測され易い単語等とは、辞書に掲載されているような単語や、<br>列等(Password、Tokyo、Gakkou、Windows、22222228) ※ 推測され易い文字列の例は、□ <u>〔こちら〕</u> のリンク先をご参入力誤り防止のため、同じ新確認コードを「新確認コード(係)  | 個人名、地名、組織名、商品名、同じ文字の繰り返しやわかりやすい<br>)を指します。<br>照ください。<br>奞認用)」欄にも入力してください。                                                                                                    | 並びの文字                         |
|                                                                                                    | 2001) J MICCO 000 C 012C 0 0                                                                                                    | ▼ 「変更」ボタンを<br>クリックします。        |
| このサイトについて 利用規約 利用に<br>当サイトは各府省等の参画のもと、総務省協計局が中心となり開発                                                                                                    | 当たってのお願い 安全な通信を行うために 回答情報の保護<br>を行い、 <u>独立行政法人続計センター</u> が運用管理を行っております。                                                                                                    | ×                             |
| 【確認コードポリシー】<br>◆半角 8 文字以上3 2 文字以内<br>◆英小文字、英大文字、数字が全て 1<br>◆推測されやすい文字列が含まれてい<br><例> ・ユーザ名に数字を加えたも<br>・製品名や商標名(Window<br>・名詞(book や pencil)<br>・地名(tokyo)・組織の略<br>・規則のある数字や英字(7) | 文字以上含まれていること<br>ないこと<br>5の(yamadaO1)<br>vs や UNIX)<br>語(ipa)<br>77 や abcde)                                                                                                    | ▲本再後の歴認コードが                   |
| <ul> <li>・キーボードの配列(qwer</li> <li>〇 変更した確認コードは、いったん</li> <li>使用する場合がありますので、忘れる</li> </ul>                                                                                        | t)<br>パソコンに保存した電子調査票からの<br>ることのないようにしてください。                                                                                                    | の送信などに の送信などに 初期値に戻すことができます   |
| <ul> <li></li></ul>                                                                                                    | <b>よわかりません。管理には十分にお</b> 気                                                                                                    | え を つ け く た さ い。              |
| ◆調査票の再送付を希望された場合<br>再送付の調査票にはログイン情報の話<br>◆ログインエラー◆<br>セキュリティ上、ログインに5回以上<br>15分程時間をおいて再度ログインを                                                                                    | B載はありません。オンラインで提出<br>E失敗するとロックがかかる仕組みと<br>お試しください。                                                                                                    | する旨調査事務局へご連絡ください。<br>なっています。  |

④ (初回アクセス時のみ)【連絡先情報の登録画面】が表示されます。メールアドレス・会社名・ 部署名・担当者名を入力し、「登録」ボタンをクリックします。

【連絡先情報の登録画面】(初回アクセス時のみ)

| 😥 政府統計オンライ                                           | ン調査総合窓口                             | <b>Q&amp;A</b><br>よくあるご質問 | お問い合わせ | <b>?</b><br>ترارہ | ログアウト  |
|------------------------------------------------------|-------------------------------------|---------------------------|--------|-------------------|--------|
| ↑ オンライン調査トップ → ログイン →                                | 連絡先情報の登録                            |                           |        |                   |        |
| 連絡先情報の登録                                             |                                     |                           |        |                   |        |
| 連絡先情報<br>連絡先情報を入力後、「登録」ボタンをク!<br>ここで登録されたメールアドレス等は、調 | リックしてください。<br>P宮栗の受付状況メールの送信など皆様へのi | 連絡に使用します。                 |        |                   |        |
| メールアドレス *必須                                          |                                     |                           |        | (半角英数603          | 文字以内)  |
| 会社名                                                  |                                     |                           |        | (全半角60文号          | 字以内)   |
| 部署名                                                  |                                     |                           |        | (全半角60文字          | 字以内)   |
| 担当者名                                                 |                                     |                           |        | (全半角60文字          | 字以内)   |
|                                                      |                                     |                           |        |                   | 登録     |
| このサイト こついて メ                                         | ールアドレス・会社                           | 名・部署名                     | る・担当   | 皆名をノ              | \カし、「羹 |

メールアドレス・会社名・部署名・担当者名の使用目的

登録していただいたメールアドレス・会社名・部署名・担当者名は、政府統計オンライン調査システムが回答デ ータを受信した際の「受付状況」の送信およびお問合せするために使用し、それ以外には使用しません。

⑤ (初回アクセス時のみ)【連絡先情報の確認画面】が表示されます。上記④で登録したメール アドレス・会社名・部署名・担当者名を確認し、内容を修正する場合は「連絡先変更へ」ボタン、 変更が無い場合は「調査票の一覧へ」ボタンをクリックします。

【連絡先情報の確認画面】(初回アクセス時のみ)

| ● 政府統計オンラ・                                                              | イン調査総合窓口                                                | <b>Q&amp;A</b><br>よくあるご質問 | レービー お問い合わせ     | <b>?</b><br>ترياره                                       | ログアウト                            |                                                      |
|-------------------------------------------------------------------------|---------------------------------------------------------|---------------------------|-----------------|----------------------------------------------------------|----------------------------------|------------------------------------------------------|
| ▲オンライン調査トップ → ログイン                                                      | → 連絡先情報の確認                                              |                           |                 |                                                          |                                  |                                                      |
| 連絡先情報の確認                                                                |                                                         |                           |                 | 表示さ                                                      | れている>                            | <br><br><br><br><br><br><br>                         |
| 連絡先情報<br>登録いただいた連絡先情報は以下のとお<br>確認いただき、よろしければ、「調査男<br>表示内容に変更がある場合には、「連絡 | らりです。<br>&の一覧へJ ボタンをクリックしてください。<br>発金更へJ ボタンをクリックしてください |                           | Г               | 会<br>社<br>名<br>内<br>容<br>を<br>変<br>更<br>が<br>を<br>ク<br>リ | ・部署名・<br>修正する場<br>無い場合に<br>ックします | 担当者名 を確認し、<br>器合は「連絡先変更へ」ボタン、<br>は「調査票の一覧へ」ボタン<br>」。 |
| メールアドレス                                                                 | aaa@bbb.co.jp                                           |                           |                 | 277                                                      |                                  | 0                                                    |
| 会社名                                                                     | 経済産業株式会社                                                |                           |                 |                                                          |                                  |                                                      |
| 部署名                                                                     | 経済企画室                                                   |                           |                 |                                                          |                                  |                                                      |
| 担当者名                                                                    | 調査太郎                                                    |                           |                 |                                                          |                                  |                                                      |
|                                                                         |                                                         | 調査                        | ♥の一覧へ           | 連絡                                                       | 格先変更へ                            |                                                      |
| このサイトについて                                                               | 利用規約 利用に当たってのお                                          | ら願い 安全な通信                 | を行うために          | 回答情報                                                     | の保護                              |                                                      |
| 当サイトは各府省等の参画のもの                                                         | と、 <u>総務省統計局</u> が中心となり開発を行い、 <u>独工</u>                 | 江行政法人統計センタ                | <u>2</u> が運用管理を | 行っております                                                  | •                                |                                                      |

#### 電子調査票(PDF形式)の取得・保存 2

○【調査票の一覧画面】が表示されます。「情報通信業基本調査票」が選択されていることを確 認し、取得したい調査票を選択してから「調査票の取得」ボタンを押します。

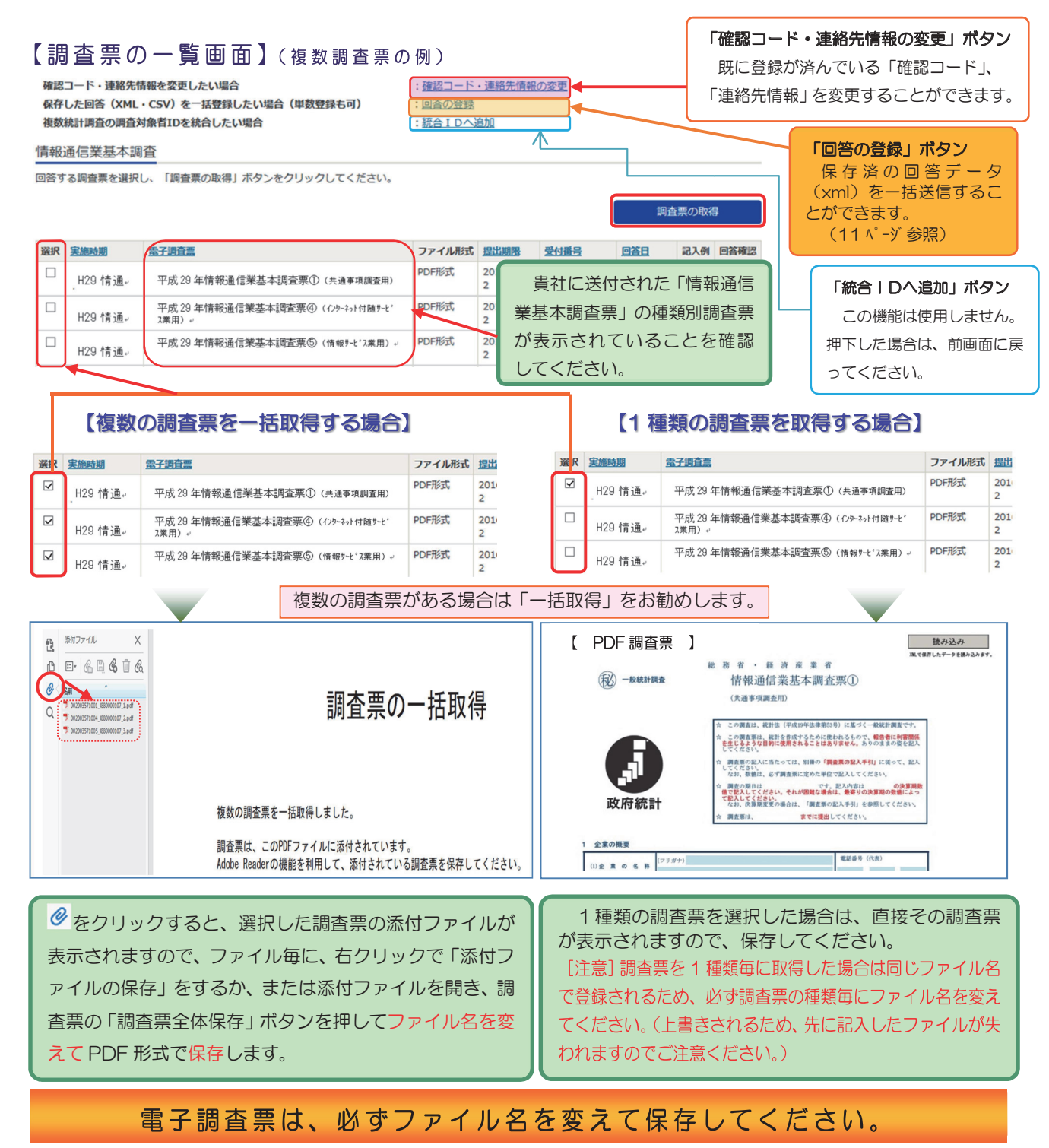

| 保存する場合は本手引 9~11 ページを参照し、保存先やファイル名を | メモ欄 |
|------------------------------------|-----|
| 右のメモ欄に記入するなどして、忘れないようにしてください。政府統   | 保友失 |
| 計オンライン調査システムに接続していなくても、保存した電子調査票   | 体压力 |
| ファイルより回答データの入力及び送信ができます。また、入力を中断   | ファイ |
| した場合でも、入力の再開をスムーズに行えるようになります。      |     |

呆存先: ファイル名:

# 3 各種調査票の回答データを入力する時の注意事項

電子調査票への入力方法・エラーメッセージは調査票の種類により異なりますので、ご注意ください。

◆電子調査票最初のページ右上の「読み込み」ボタンは通常使用しません◆
「読み込み」ボタンは「不明なエラー」「受付できません」等の送信エラーが出た場合にのみ使用します。「読み込み」ボタンをクリックし、前年の回答データXMLを読み込んだ上で今年のデータを上書きした場合や昨年の PDF 調査

票に再記入した場合は、調査票の送信はできません。

(1) 調査票のページ送りとエラーメッセージ

#### ① ページ送りについて

「調査票の記入手引」などを参照しながら、回答欄に入力します。ページ毎に入力が終了しま したら、下段にある「次へ」ボタンをクリックし、次ページに進んでください。

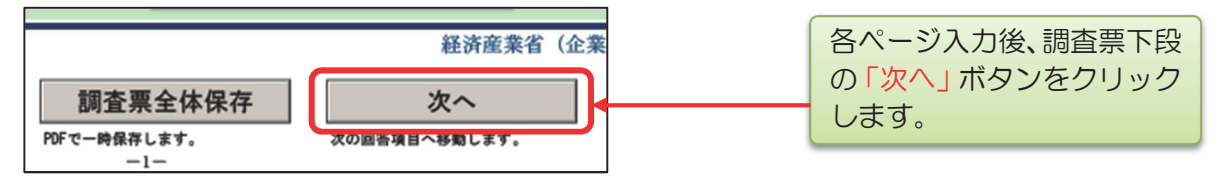

#### ② エラーメッセージについて

入力必須の項目で未記入の項目がある場合などは、エラーメッセージのポップアップが表示 されますので、表示された項目を確認します。

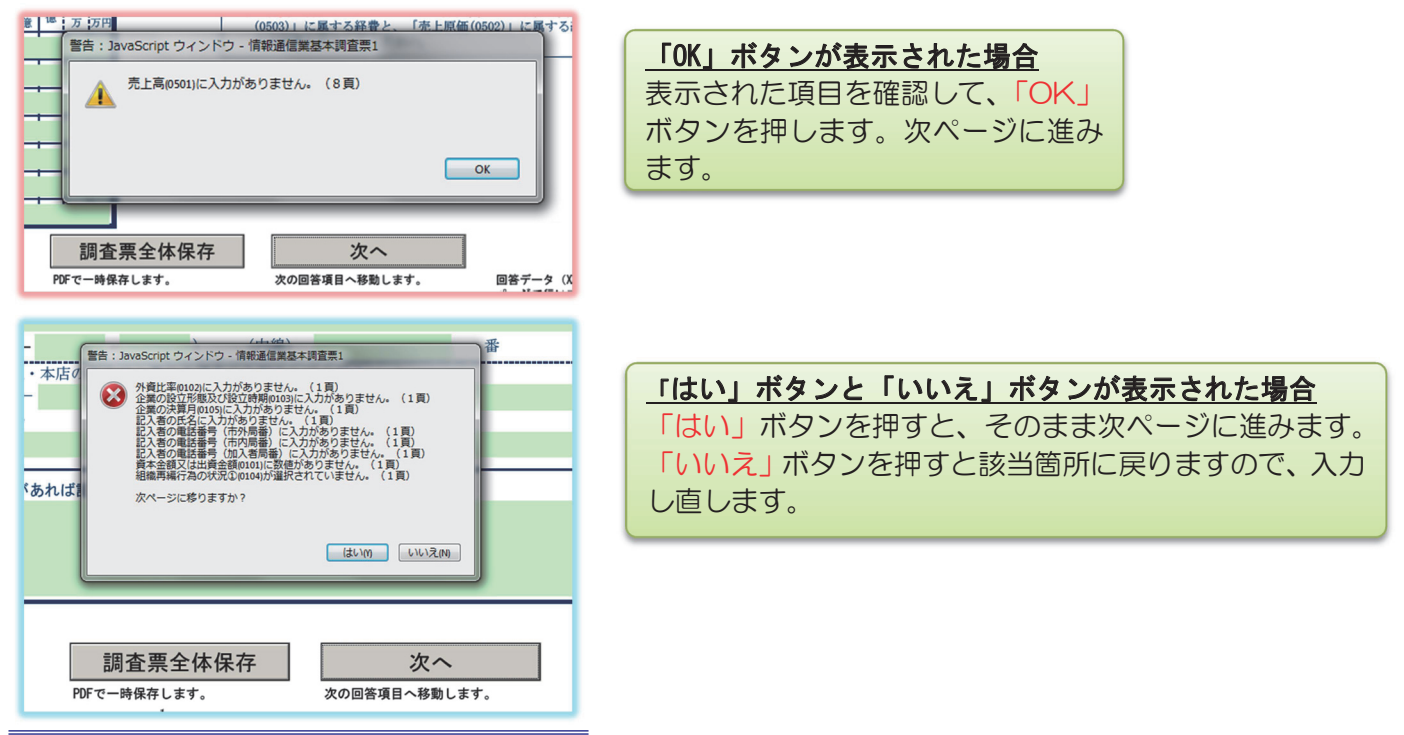

#### ★形式審査エラーメッセージ★

調査票の最終ページ下の①「調査票全体保存」、②「回答データのみ保存」ボタンをクリックすると 形式審査を行い、エラーが存在した場合はエラーメッセージが表示されます。エラー内容を確認し データ修正後、①「調査票全体保存」、②「回答データのみ保存」ボタンをクリックして正しく修正 されていればエラーは消えます。エラーが残っている状態でも送信は可能ですが、後で調査事務局 から内容のご確認をさせて頂く場合もございますのでご了承ください。

#### (2) 調査票①の入力時の注意

#### ① 要注意項目に対するメッセージについて

特に注意が必要な項目にはメッセージ(黄色枠の文字)が表示されていますのでご注意ください。回答が入力されますとメッセージが消えます。

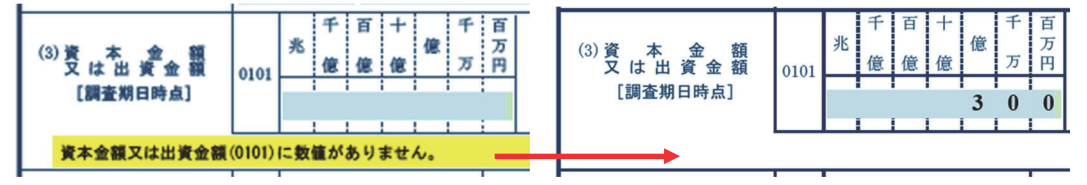

#### ② 数値の入力について

- ◎ 合計値を入力する場合は、計算された合計値と差異がないか確認してください。
   (電子調査票の2ページ、7ページ、8ページ、10ページ)
- ◎ マイナスの数字を入力する場合は「-」を入力してください。「△」は入力できません。

#### ③ 分類番号の入力について

◎分類番号の入力にあたっては、 をプルダウンし分類番号を選択し入力します。 (電子調査票の3ページ、4~6ページ、9~10ページ)

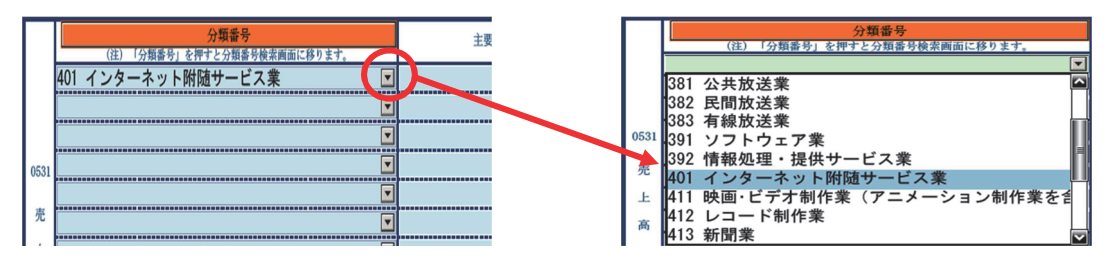

◎ 分類番号が不明の場合は 分類番号 ボタンをクリックすることにより、大分類や業種及び品目などのキーワード等で分類番号を検索することも可能です。また、分類一覧表の閲覧が可能です。

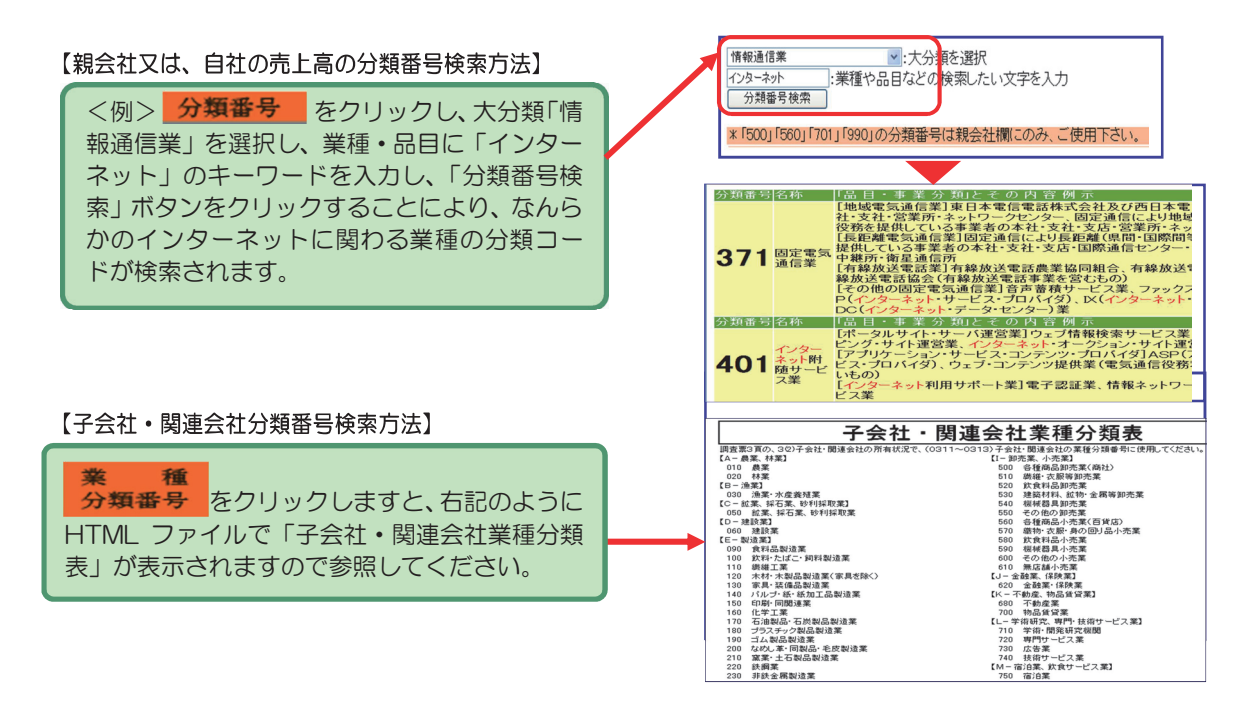

## 4-1 保存した PDF での回答データの送信(提出)

多忙のときや回答に時間がかかるときなど、入力の中断・再開が可能

複数の調査票がある場合、全ての調査票において回答データの送信手続きを行ってください。

電子調査票(PDF 形式)をご自分のパソコンに保存した場合、政府統計オンライン調査システム に接続していなくても、お時間のあるときに回答データを少しずつ入力した後、送信いただくこと ができます。

① 回答データ送信

電子調査票の最後のページ下にある①「調査票全体保存」、②「回答データのみ保存」、③ 「回答データ送信」ボタンを順にクリックすると、確認コード入力画面が表示されますので変 更後の確認コード(4ページ)を入力後、「送信実行」ボタンをクリックします。

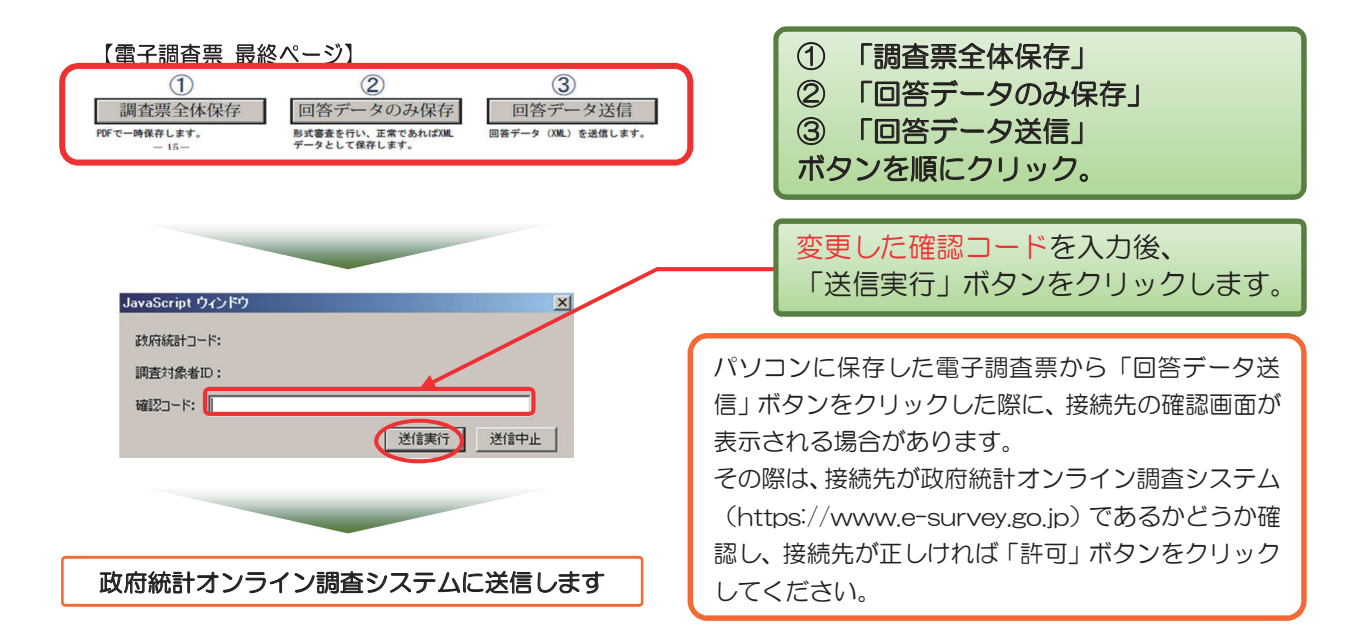

② 回答データが政府統計オンライン調査システムに届くと、【調査票回答の受付状況画面】が表示され、ログインの際に登録したメールアドレスに「受付状況メール」が送信されます。この「受付状況メール」の受信で提出完了です。

上記の画面のように、【回答の受付ホッフアッフ画面】と【回答が受付できなかったホッフアッフ画面】のデザインが酷似していますのでご注意ください。(受付けられなかった場合は、変更後確認コードが異なることが考えられます)。

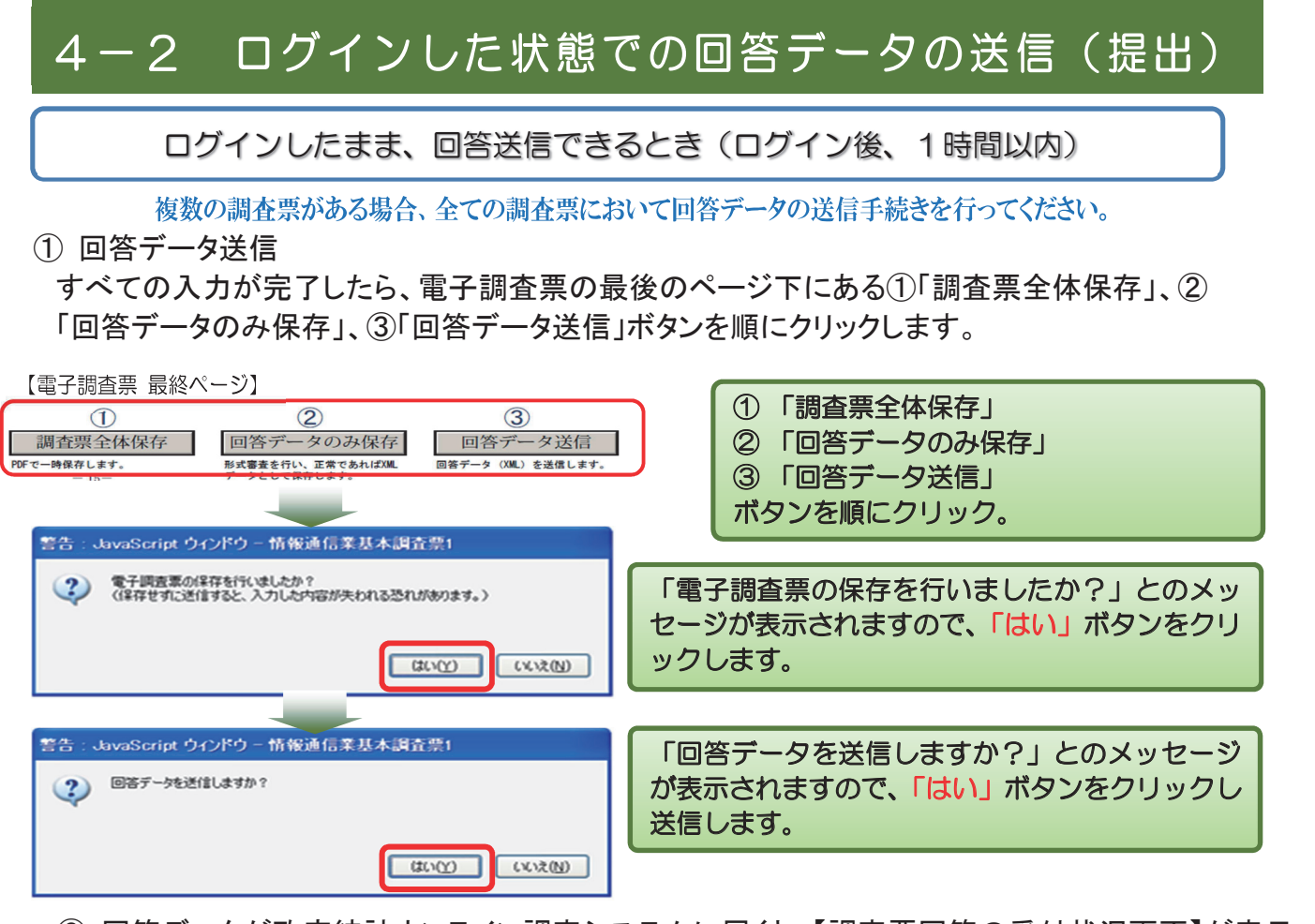

② 回答データが政府統計オンライン調査システムに届くと、【調査票回答の受付状況画面】が表示 され受付結果に「調査票の回答を受け付けました。」と表示されます。これで調査は終了ですの で、「ログアウト」をクリックします。ログインの際に登録したメールアドレスに「受付状況メール」 が送信されます。この「受付状況メール」の受信で提出完了です。

| ,洞省       | 「宗回合の反竹状况画画」                                              |
|-----------|-----------------------------------------------------------|
| 🤮 BX      | 守統計オンライン調査総合窓口 ○よ(あるご賞品(FAQ) ○お読い合わせ 2 ヘルプ   ◎ ログアクト      |
| 舎 オンライン調査 | (トップ > ログイン > <u>調査票の一覧</u> > 調査票回答の受付確認                  |
| 💪 調査票回答   | の受付状況                                                     |
| 調査票の受付せ   | Я                                                         |
| 統計調査名     | (爾役通信集基本調查                                                |
| 実施時期      | H28街道                                                     |
| 調査票名      | (俳俗通信陳基本調查①(共通事:兩調查用)                                     |
| 調查対象者ID   | 3990000016                                                |
| キー項目      | J990000016                                                |
| 受付新号      | 0G4PG3918001                                              |
| 受付結果      | 調査票の姿を働け付けました。ご何度ありがとうございました。終了する場合は、お上の印グアウト」をクレックして下さい。 |

【メールでの回答受付状況画面】

|   | 統計調査名:情報通信業基本調査<br>実施時期:H29情通<br>調査票名:情報通信業基本調査①(共通事項調査用)<br>調査対象者ID:J990000016<br>キー項目:J990000016<br>受付番号:0G4PG3918001<br>受付話果:調査票回答を受け付けました。ご回答ありがとうございました。 |
|---|----------------------------------------------------------------------------------------------------|
| _ |                                                                                                    |

#### ★タイムアウト発生★

ログイン後、約1時間が経過しますと、オンライン調査システムとの通信が遮断されます。 調査票最終ページ右下にある①「調査票全体保存」、②「回答データのみ保存」、③「回答データ送信」を順にク リックした後、タイムアウト発生のポップアップが表示され「ログイン画面よりログインしてください。」と案 内されますが、ログインはせずに①「調査票全体保存」で保存したPDFを開き直して①②③をクリックし、変 更した確認コードを入力すると、送信します。

#### ★エラーメッセージ★

調査票の最終ページの①「調査票全体保存」、②「回答データのみ保存」ボタンをクリックすると形式審査を行 い、エラーが存在した場合はエラーメッセージが表示されます。

エラー内容を確認しデータ修正後、①「調査票全体保存」、②「回答データのみ保存」ボタンをクリックし、正 しく修正されていればエラーは消えます。

エラーが残っている状態でも送信は可能ですが、後で調査事務局から内容のご確認をさせて頂く場合もございま すのでご了承ください。

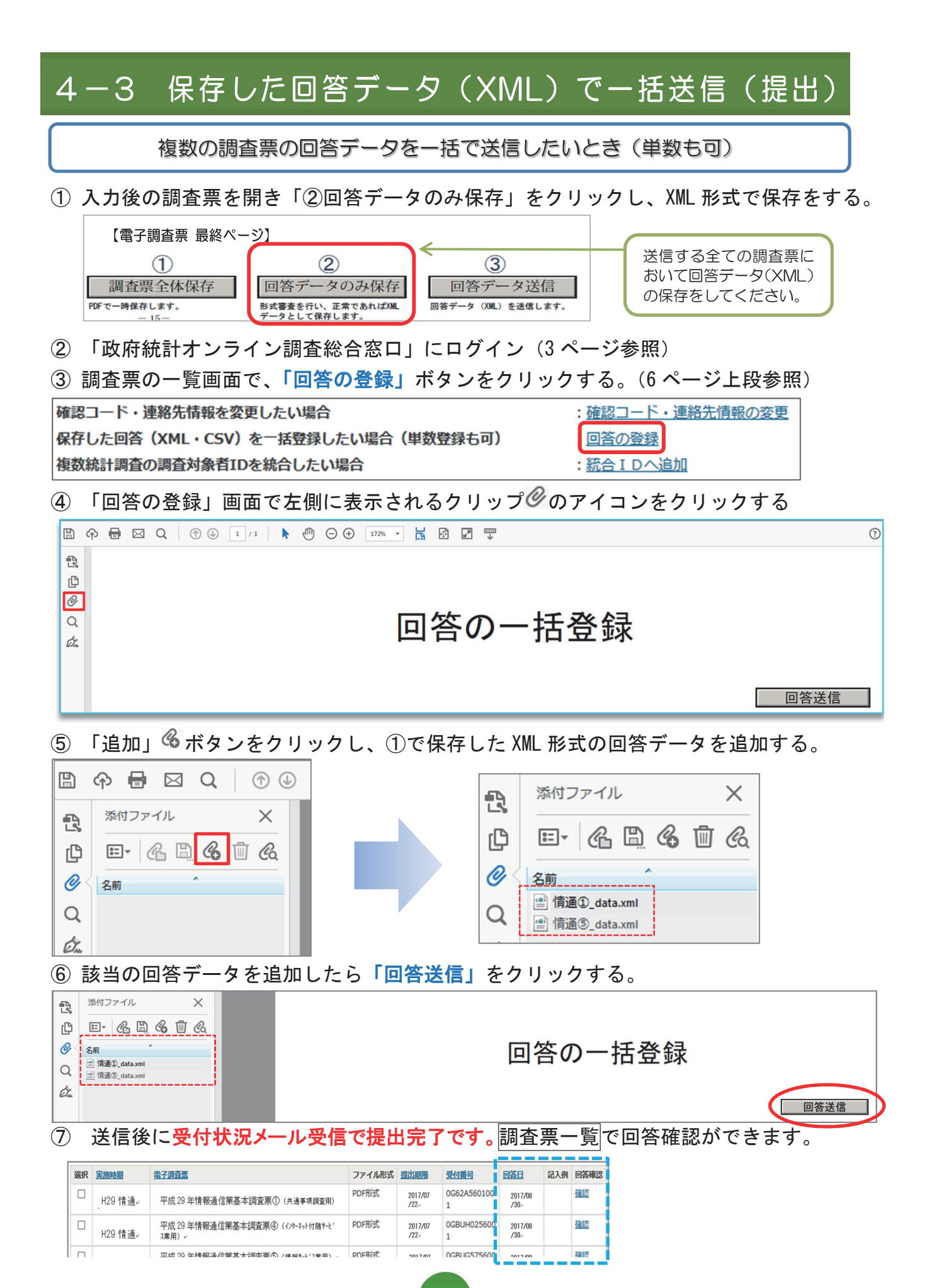

### ● 入力を中断する場合・途中から入力する場合

◎入力を中断する場合は、電子調査票の各ページ下にある「調査票全体保存」ボタンをクリックし、ファイルの保存画面で、任意の保存先を指定してPDF形式でファイルを保存し、次に「回答データのみ保存」をクリックして、XML形式でファイルを保存してから電子調査票を閉じます。

なお、入力を再開する場合は、保存した PDF ファイルをダブルクリックすると、入力画面が表示されます。

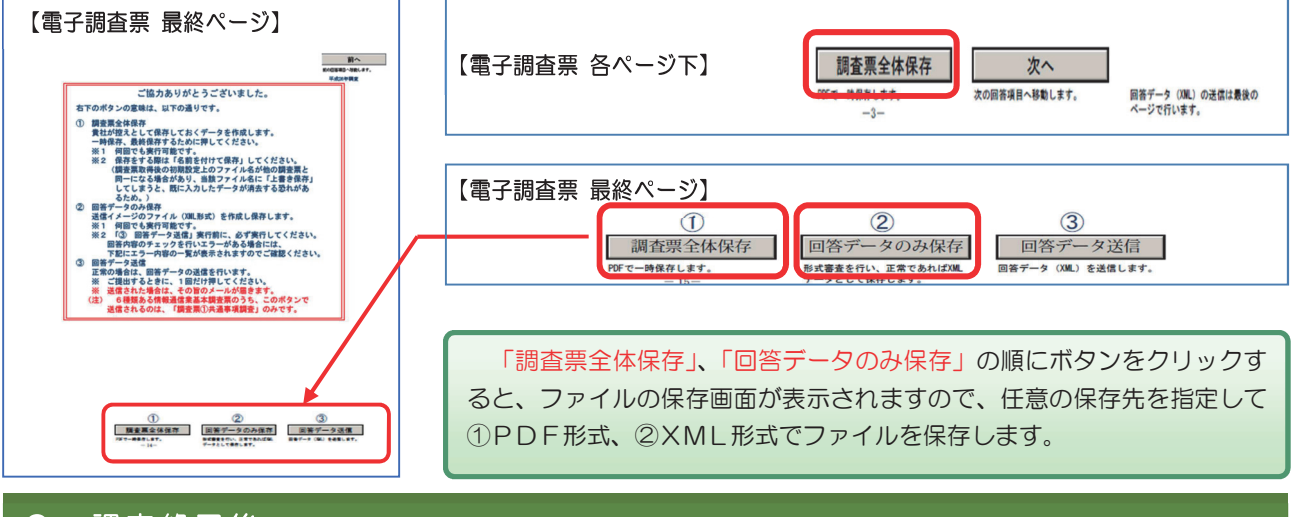

#### ● 調査終了後

■ あなたのパソコンに保存されている電子調査票は、控えとしてお持ちください。

<memo>

◆既に回答送信を行ったが、調査票の内容を修正したい場合◆ 再送信前に調査事務局へご連絡ください。

※政府統計共同利用ヘルプデスク support@e-stat.go.jp 政府オンライン調査システムの操作方法などに関するメールでの問合せが可能です。 政府統計オンライン調査システムTOPページ右上の「お問い合わせ」ボタンをクリック 本調査の内容、記入方法については下記の事務局あてにご連絡ください。

調査の内容についてご質問等がありましたら、下記へご連絡ください。

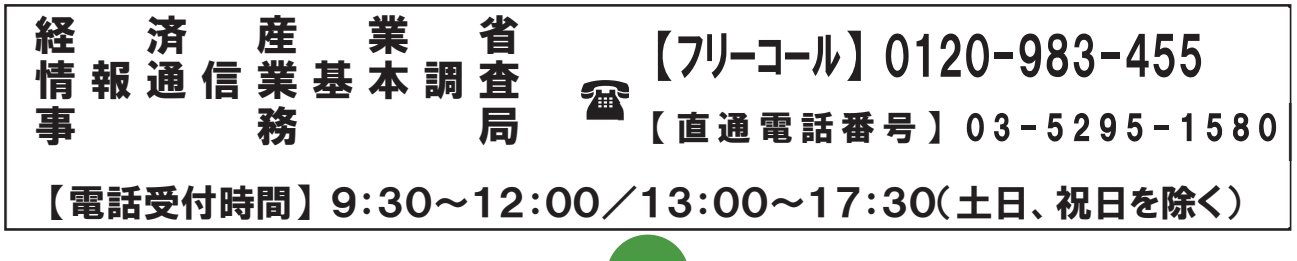